# よくわかる ! カラリオガイド ディスクレーベル印刷

対象機種: EP-775A EP-775AW

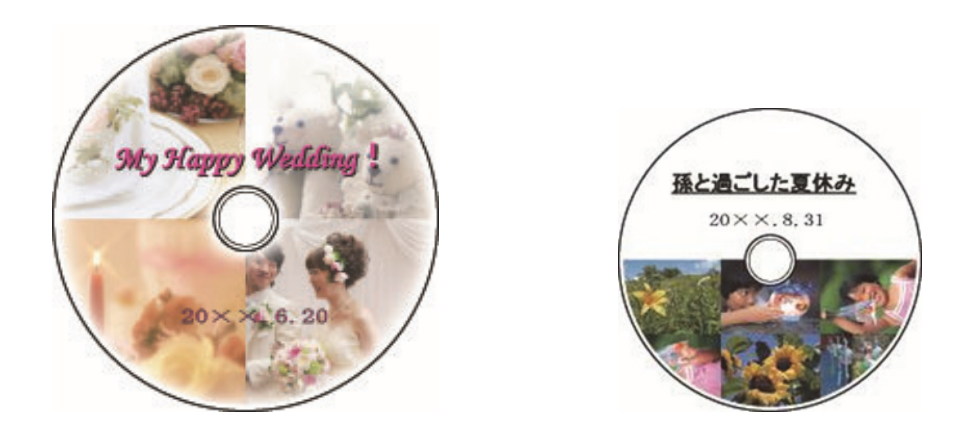

# ディスクにお好みの写真を直接プリント

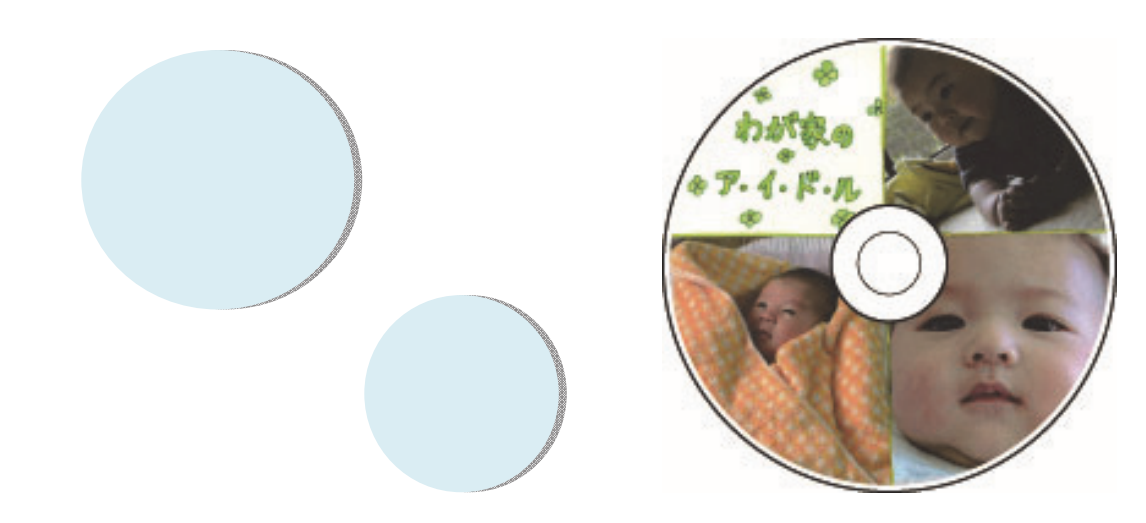

NPD4834-00

# 印刷可能なディスクの仕様

#### 印刷可能なディスクの仕様は以下の通りです。

#### 印刷可能なディスク

レーベル面がインクジェット方式カラープリンターでの印刷に対応している\*12cmサイズのディスクまたはブルーレ イディスク™ をお使いください。

\*: ディスクのマニュアルなどに、「レーベル面印刷可能」や「インクジェットプリンター対応」などと表記されているもの。

#### (参考)

・ディスクの取り扱い方法やデータ書き込み時の注意事項は、ディスクのマニュアルをご覧ください。

・印刷できることを確認したメディアの情報は、エプソンのホームページでご案内しています。

<http://www.epson.jp/support/taiou/media/>

#### 印刷可能な領域

下図の青色の領域に印刷されます。印刷機能、ディスクのサイズにより、印刷できる領域が異なります。

|          | 12cm ディスク<br>の<br>た<br>内径<br>外径      |       | 12cm ディスク:ワイドエリアタイプ*1 |    |  |
|----------|--------------------------------------|-------|-----------------------|----|--|
|          |                                      |       | ● 「内径」 外径             |    |  |
|          | 内径                                   | 外径    | 内径                    | 外径 |  |
| 写真印刷時    | 任意 <sup>*2</sup> (標準は内径43mm・外径116mm) |       |                       |    |  |
| ディスクコピー時 | 任意 <sup>*2</sup> (標準は内径46mm・外径114mm) |       |                       |    |  |
| パソコン使用時  | 43mm                                 | 116mm | 任意*2                  |    |  |

\*1: 印刷可能範囲が広いタイプ(内側ギリギリまで印刷可能)のディスク。

\*2: 内径は最小18mm まで、外径は最大120mm まで設定可能ですが、設定値によってはディスクやトレイが汚れるおそれがあります。お使いになるディスクレーベルの印刷範囲内で設定してください。

#### (参考)

ワイドエリアタイプのディスクは、印刷領域を変更する必要があります。

ディスクレーベルにコピーまたは印刷する際に、外径・内径の設定画面が表示されますので、お使いのディスクの印刷面の直径を 測って設定してください。

外径は計測した数値より小さめの数値を、内径は計測した数値より大きめの数値を設定してください。

- ディスクの印刷可能領域外に設定すると、印刷されたインクで手やレーベル面が汚れます。
- → 5ページ「メモリーカード内の写真をディスクレーベルに印刷」
- → 8ページ「ディスクや写真などをコピーしてディスクレーベルに印刷」

# ディスクのセットと取り出し

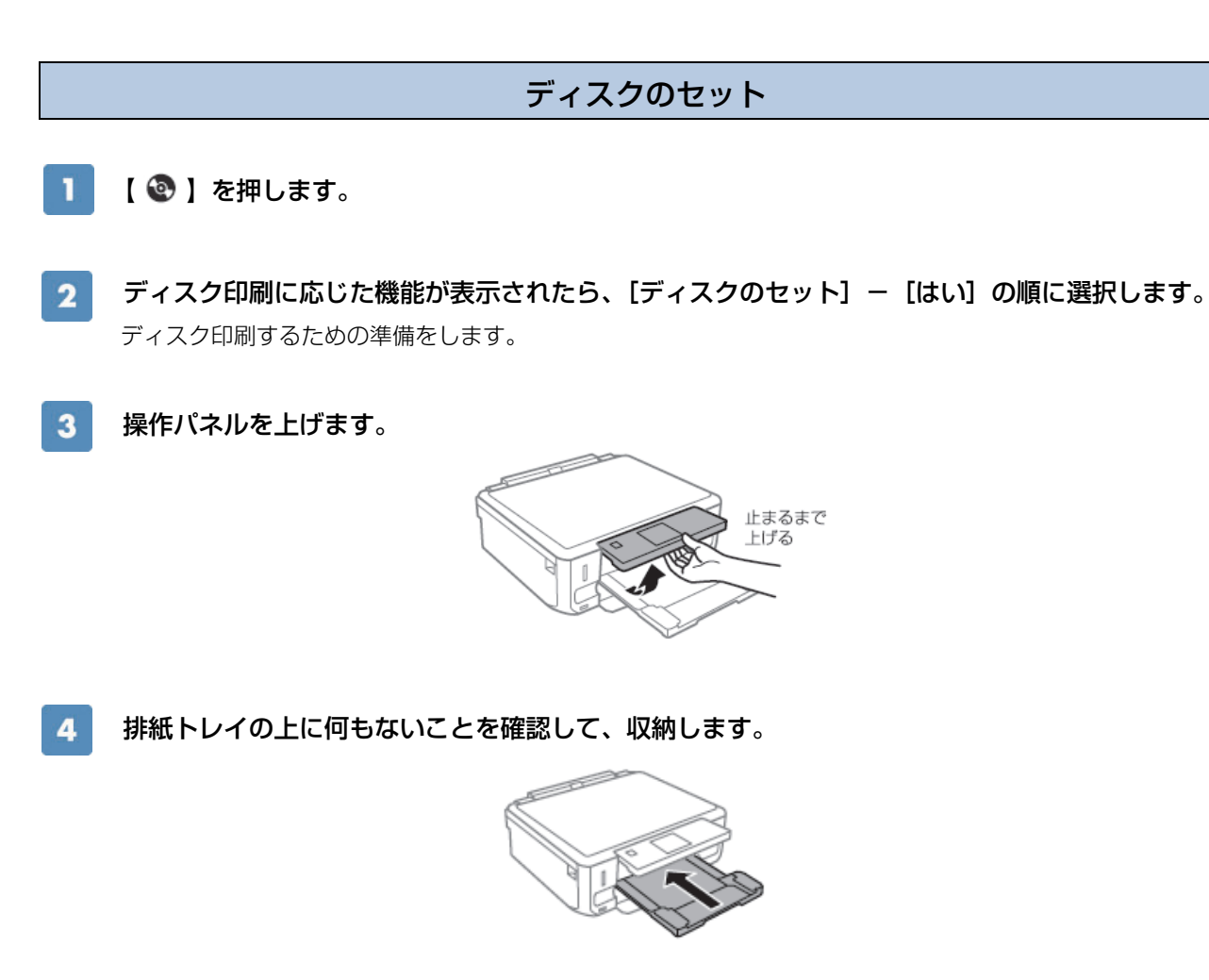

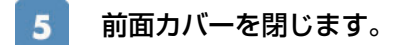

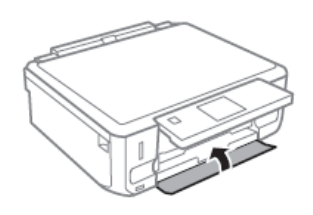

**6** 本体の底面部に収納されているディスクトレイを取り出します。

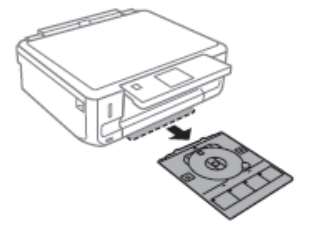

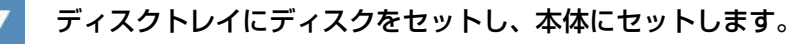

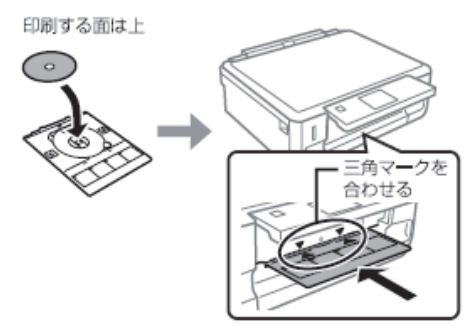

| (参考)                  | <del>p</del>                                                                    |
|-----------------------|---------------------------------------------------------------------------------|
| 【▼】を押すと、イラストの確認ができます。 | ディスクをディスクトレイに<br>乗せて、トレイの線まで<br>ガイドに挿入してください。<br>▼を押すと、図を確認<br>できます。<br>OK 準備終了 |

8 [準備終了] - [終了] の順に【OK】を押します。

以上で終了です。

## ディスクの取り出し

ディスクトレイを取り出します。

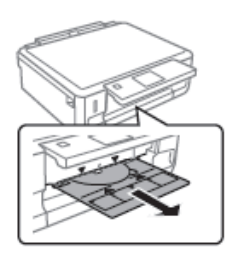

**2** ディスクを取り外して、ディスクトレイを本体の底面部に収納します。

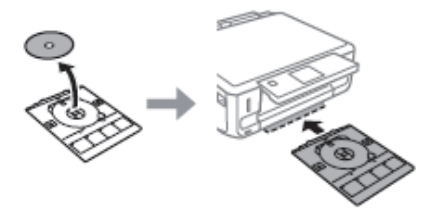

(!重要)

印刷後、ディスクトレイは必ず抜いてください。プリンターにセットした状態で、電源の入・切やプリントヘッドのクリーニングな どをすると、プリントヘッドとトレイ先端が接触して故障するおそれがあります。

# メモリーカード内の写真をディスクレーベルに印刷

印刷する写真を選んで、ディスクレーベル面に直接印刷できます。選択可能なレイアウトは以下の3種類です。

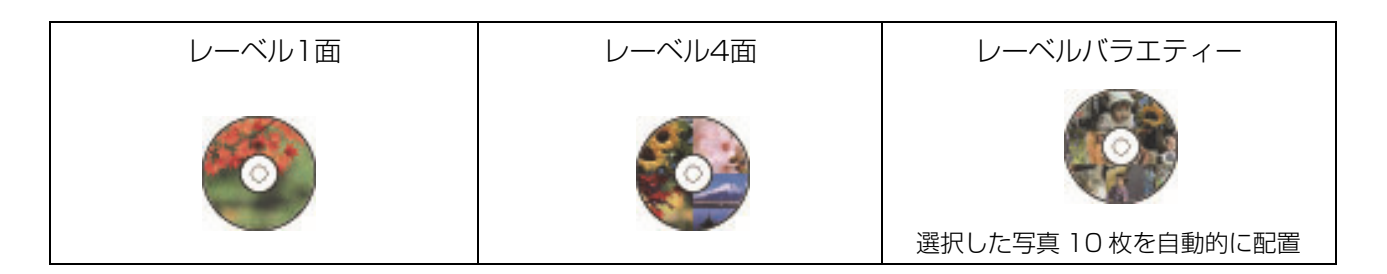

#### メモリーカードをセットします。

メモリーカードのセット方法は『操作ガイド』をご覧ください。

2 【③】を押して、[ディスクレーベルに印刷]を選択します。

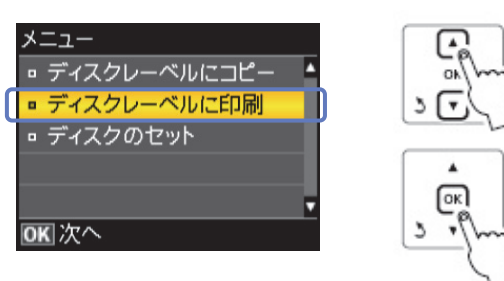

3 印刷するレイアウトを選択します。

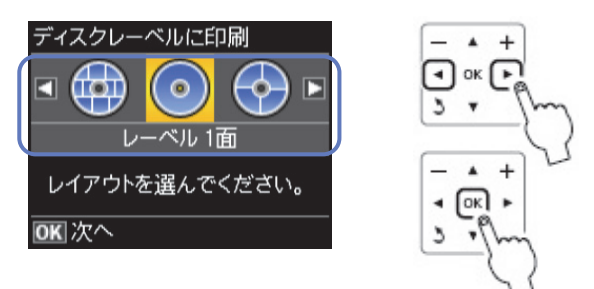

(参考)

[レーベル4面]では、写真の配置方法を選択できます。 [配置する位置を指定] では、写真を配置する位置を指定できます。

4 画面のメッセージを確認して進み、印刷する写真と枚数を設定します。

[自動で配置] の場合

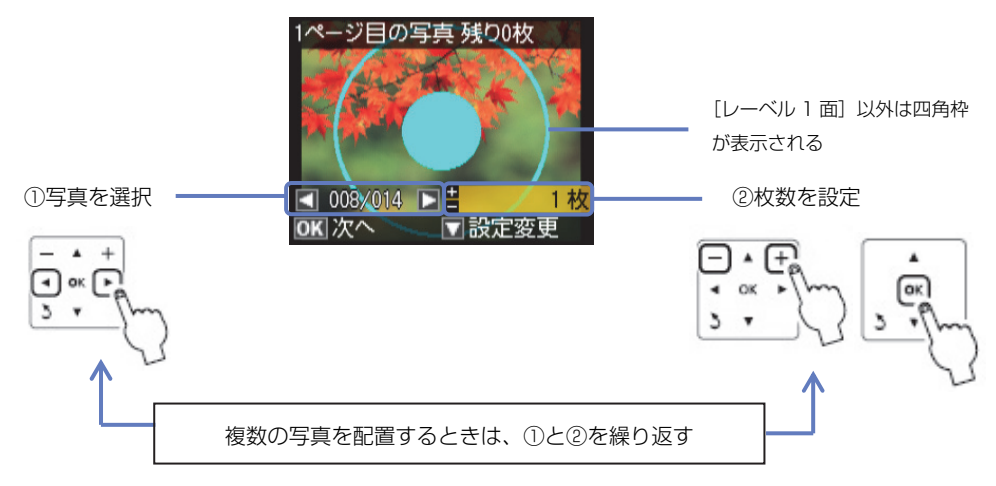

[配置する位置を指定] の場合(この画面のみ空白を配置できます)

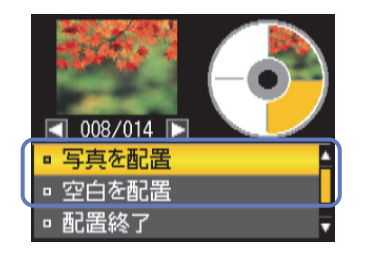

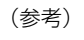

【▼】(設定変更)を押して、[写真ズーム]を選択するとズーム枠が表示されます。枠の移動や大きさなどを指定し、写真の 一部をズームアップして印刷できます。

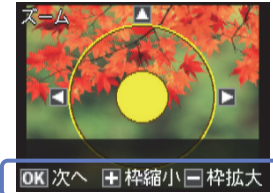

[-] 枠拡大(ズームアウト) [+] 枠縮小(ズームイン) [▲] [▼] [◀] [▶] 移動

**5** 画面のメッセージを確認して進み、ディスクの印刷領域を設定します。

画面の指示に従って操作し、ディスクの外径・内径を設定してください。外径は114~120mm まで、内径は 18~46mm まで1mm 刻みで調整できます。詳しくは、2ページ「印刷可能な領域」をご覧ください。

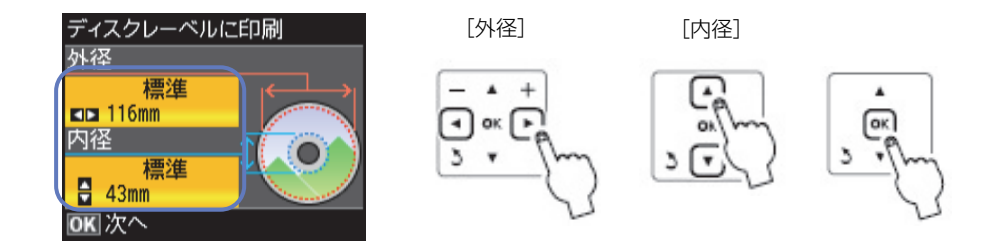

### 6 印刷方法を選択します。

[A4 普通紙に試し印刷する]を選択すると、A4 サイズの普通紙に試し印刷してイメージを確認できます。 用紙のセット方法は、『操作ガイド』をご覧ください。

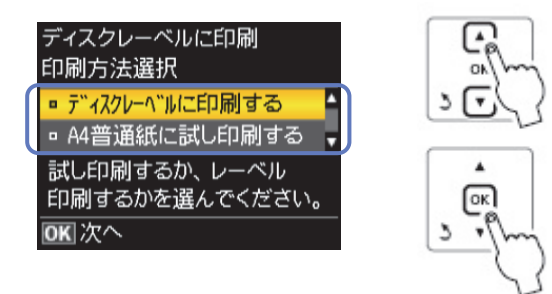

**7** ディスクをセットし、[準備終了] - [終了]の順に【OK】を押します。 ディスクのセット方法は、3ページ「ディスクのセット」の手順3以降をご覧ください。

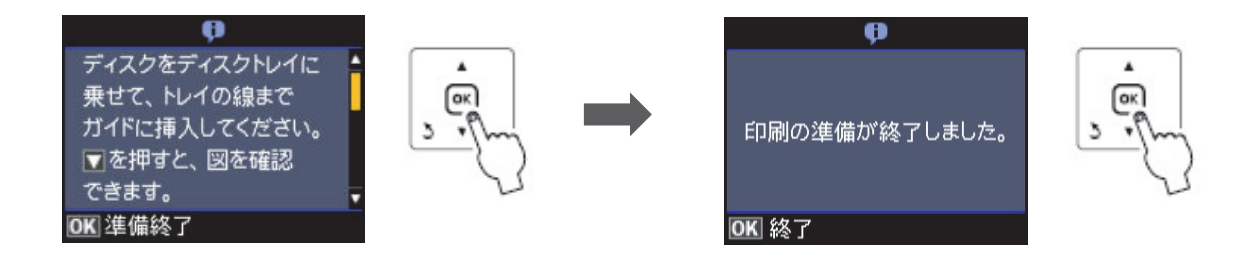

8 印刷設定を確認し、【スタート】を押します。

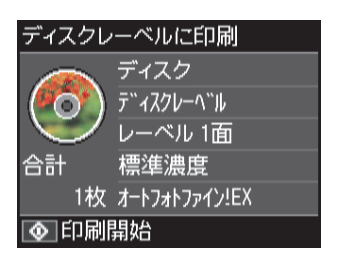

**9** 印刷が終了したらディスクを取り外して、ディスクトレイを本体の底面部に収納します。 詳しくは、4ページの「ディスクの取り出し」をご覧ください。

以上で、操作は終了です。

# ディスクや写真などをコピーして ディスクレーベルに印刷

ディスクレーベルからのコピーはもちろん、写真などの四角い原稿もディスクレーベルにレイアウトして印刷 できます。

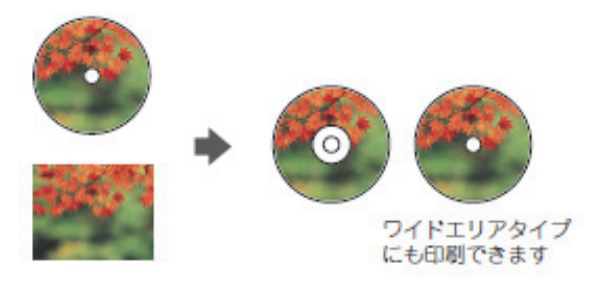

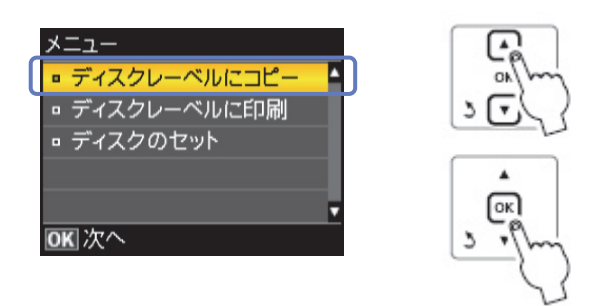

### 2 画面の指示に従って原稿をセットし、【OK】を押します。

ディスク原稿は原稿台の中央に置いてください。写真などの四角い原稿は、原点マークから 5mm 以上離して、 傾かないようにセットしてください。多少のズレは自動的に調整されます。

<ディスク原稿>

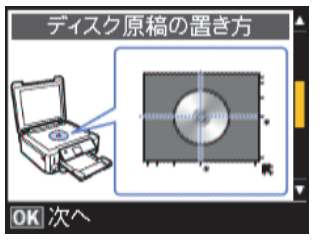

<写真原稿>

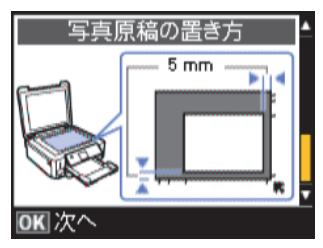

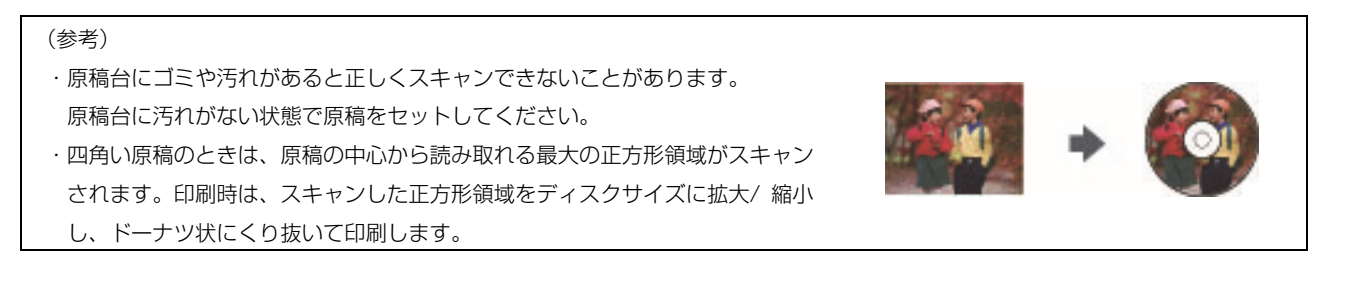

#### **3** 画面のメッセージを確認して進み、ディスクの印刷領域を設定します。

画面の指示に従って操作し、ディスクの外径・内径を設定してください。外径は114~120mm まで、内径は18~46mm まで1mm 刻みで調整できます。詳しくは、2ページ「印刷可能な領域」をご覧ください。

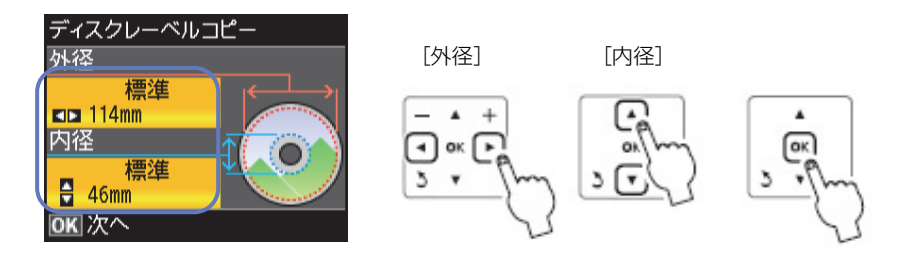

#### **A** 印刷方法を選択します。

[A4 普通紙に試し印刷する]を選択すると、A4 サイズの普通紙に試し印刷してイメージを確認できます。用紙のセット方法は、『操作ガイド』をご覧ください。

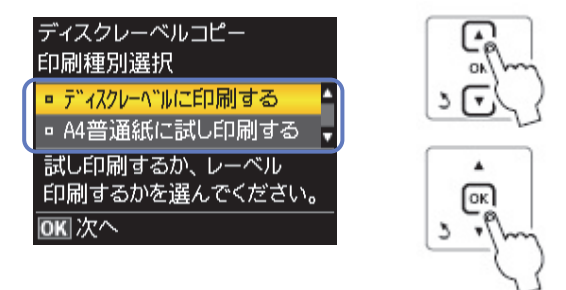

5 ディスクをセットし、[準備終了] - [終了]の順に【OK】を押します。 ディスクのセット方法は、3ページ「ディスクのセット」の手順3以降をご覧ください。

6 画面の説明に従って操作し、必要に応じてコピー色やコピー濃度を変更します。

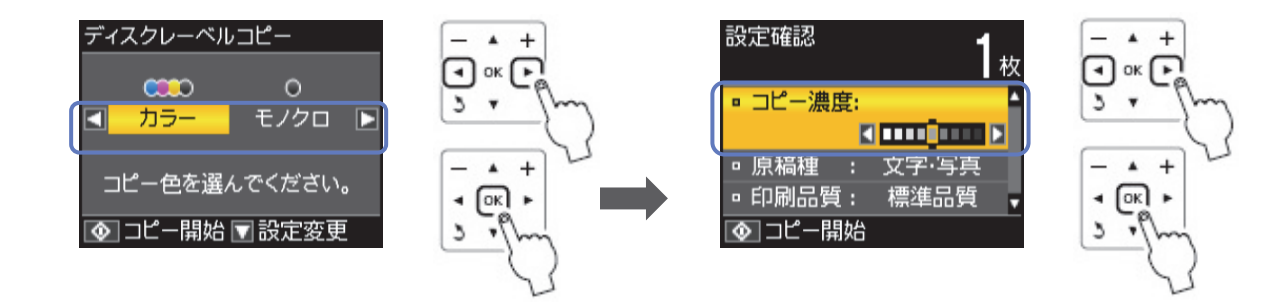

7 【スタート】を押します。

8 終了したらディスクを取り外して、ディスクトレイを本体の底面部に収納します。 詳しくは、4 ページの「ディスクの取り出し」をご覧ください。

以上で、操作は終了です。

# ディスクケース用ジャケットの印刷

ディスクケース用のジャケットが印刷できます。A4サイズの用紙に、ディスクケースのサイズにレイアウトして印刷し、切り取りガイドに沿って切り取ると、ジャケットになります。 選択可能なレイアウトは以下の2種類です。

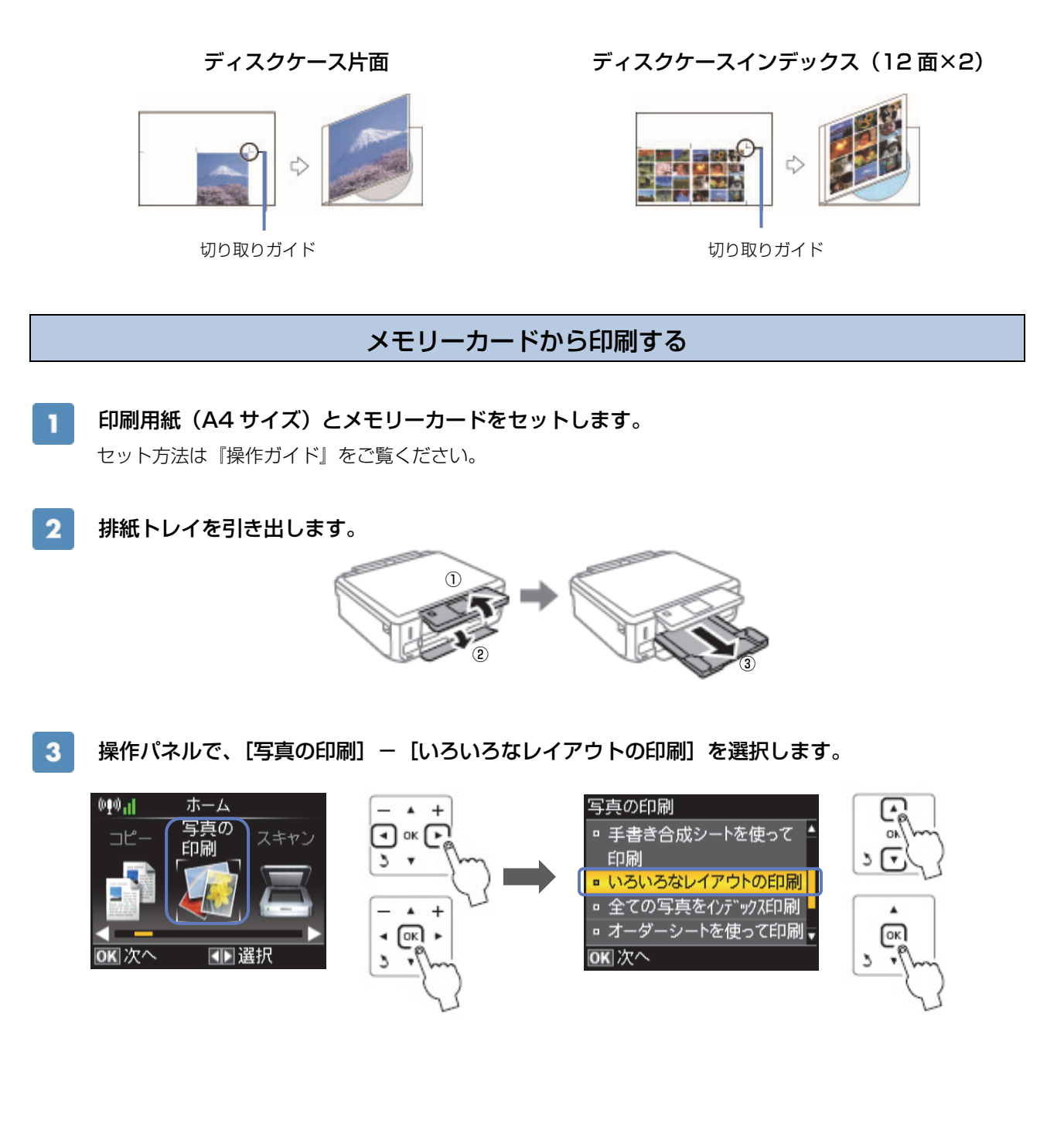

4 レイアウトを選択します。

レイアウトは、[ディスクケース片面] または [ディスクケースインデックス] のどちらかを選択してください。

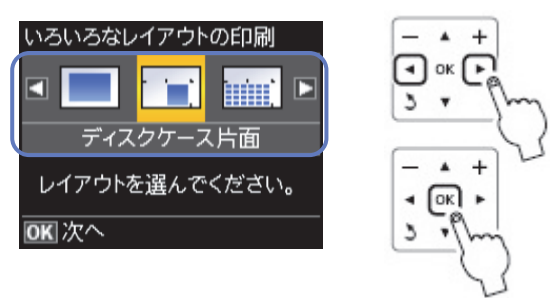

5

用紙サイズを確認し、印刷する用紙種類を選択して【OK】を押します。

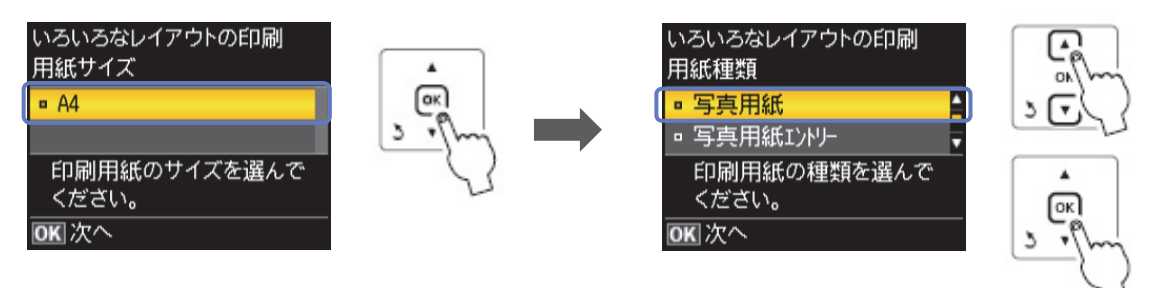

6

画面の説明に従って操作し、印刷する写真と枚数を設定して【OK】を押します。

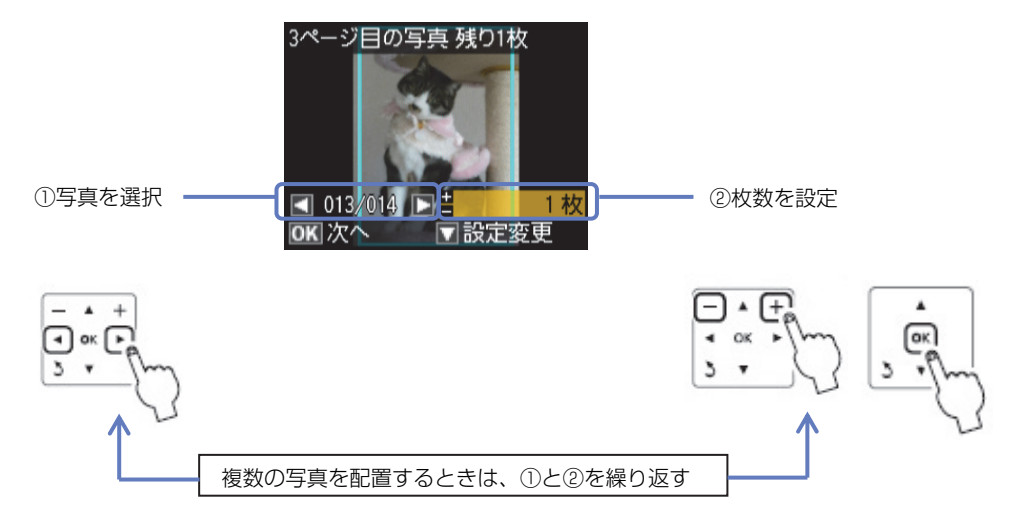

#### (参考)

・1枚の用紙に印刷できる写真の枚数は、[ディスクケース片面]では1枚、[ディスクケースインデックス]では24枚です。レイ アウトの面付け枚数以上の写真を選ぶと、次のページ(2枚目の用紙)に印刷されます。

・手順6の画面で【▼】(設定変更)-【▲】か【▼】で[写真ズーム]を選択するとズーム枠が表示されます。枠の移動や大きさ などを指定し、写真の一部をズームアップして印刷できます。

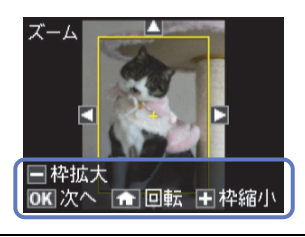

印刷枚数を設定して【OK】を押します。

7

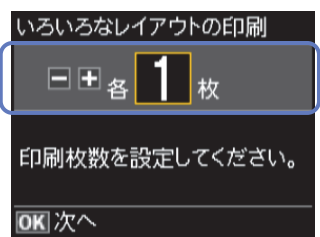

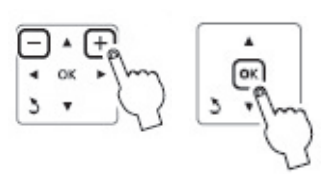

8 印刷の設定を確認し、【スタート】を押します。

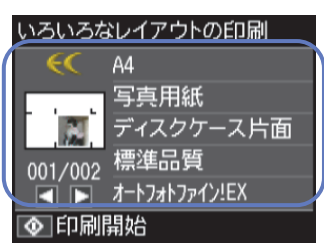

9 印字紙のジャケット部分を、切り取りガイドに沿って切り取ります。
同じジャケットを再度印刷するときは、[続けて印刷しますか?]のメッセージで[はい]を、終了するときは
[いいえ]を選択してください。

以上で、操作は終了です。

### 写真やイラストをスキャンして印刷する場合

**原稿台に原稿をセットして、メモリーカードをセットします**。 原稿、メモリーカードのセット方法は『操作ガイド』をご覧ください。

#### 2 操作パネルで、[スキャン] – [スキャンしてメモリーカードに保存]を選択します。

スキャンしたデータをメモリーカードに保存します。

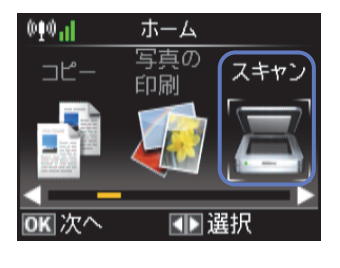

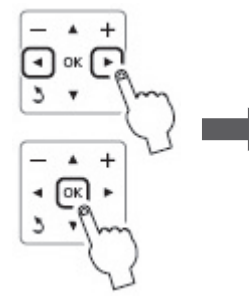

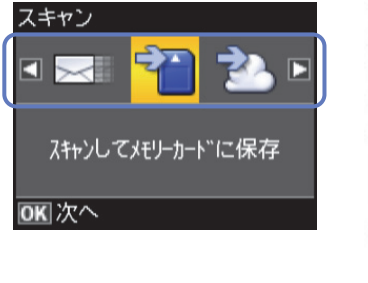

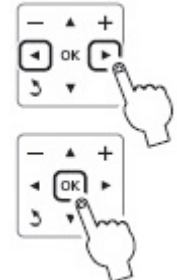

12/18

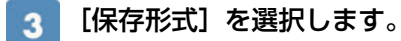

[JPEG]を選択してください。

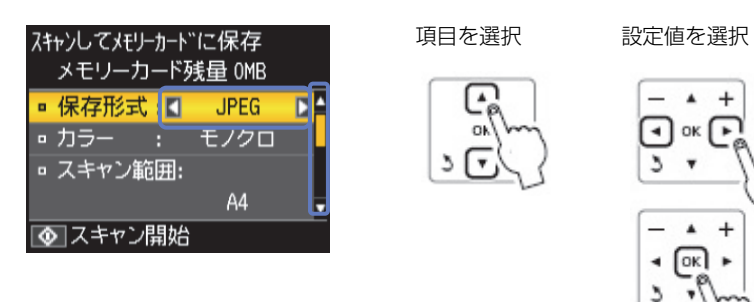

#### 4 [スキャン範囲]を選択します。

[自動キリトリ]を選択してください。文字や画像のある部分のみスキャンします。

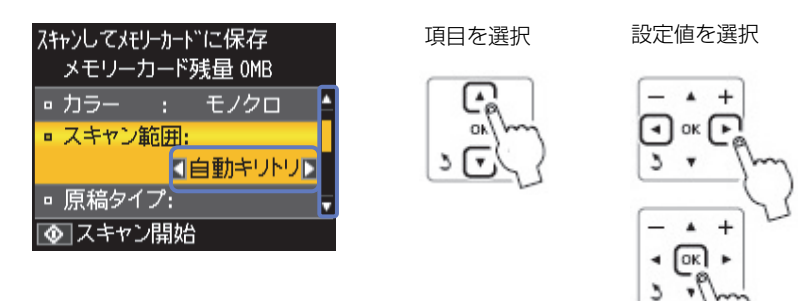

#### 5 [原稿タイプ]を選択します。

[文字] または [写真] を選択してください。

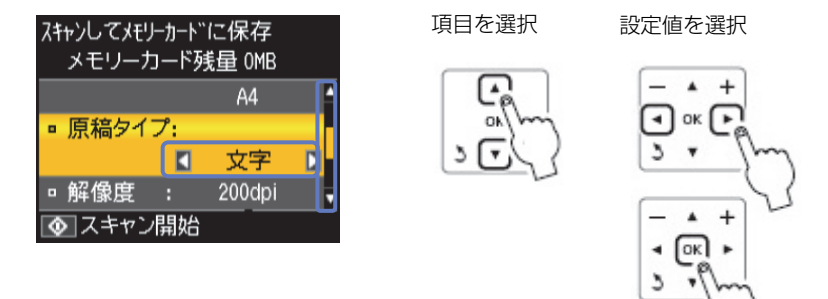

### 6 【スタート】を押します。

この後は、印刷用紙をセットして、10ページ「メモリーカードから印刷」手順2以降をご覧ください。 以上で、操作は終了です。

### パソコンから『Epson Print CD』を使って印刷

付属のアプリケーションソフト『Epson Print CD』を使用すると、背景やイラストのテンプレート、 文字のバリエーションが豊富なので、オリジナルのレーベルが簡単に作成・印刷できます。

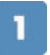

#### パソコンで、『Epson Print CD』を起動します。

デスクトップ上の [Print CD] アイコンをダブルクリックしてください。

#### (参考)

デスクトップ上にアイコンが表示されないときは以下をご覧ください。 Windows の場合: [スタート] - [すべてのプログラム] - [Epson Software] - [Print CD] の順にクリックします。 Mac OS X の場合: [ハードディスク] - [アプリケーション] - [Epson Software] - [Print CD] - [Print CD] アイ コン順にダブルクリックします。

#### 2 各種設定をしてレーベルを作成します。

これ以降では、背景や文字を挿入する例を説明します。その他の機能や詳しい使い方は『Epson Print CD』の ヘルプをご覧ください。

3 [背景]をクリックして、レーベルの背景を選択します。

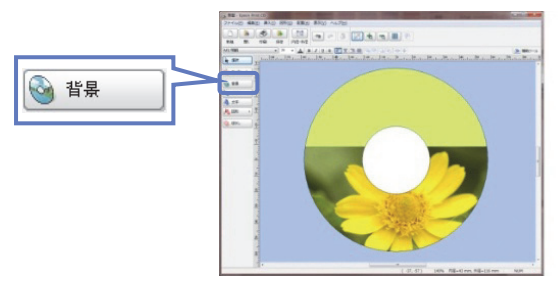

4 [文字]をクリックして、レーベルに挿入する文字を入力します。

[文字の設定] 画面で、[文字設定]・[文字色]・[自動アーチにする] などの設定をしてください。

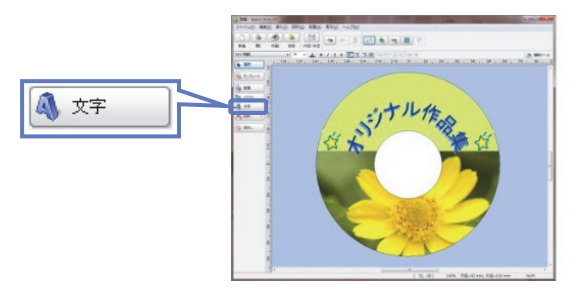

(参考)

お手持ちの写真データを挿入するには、 [背景] または [イラスト] をクリックして、 [ファイル] タブで写真データを指定してくだ さい。写真を背景にしたいときは [背景] を、複数の写真を挿入したいときには [イラスト] をクリックします。

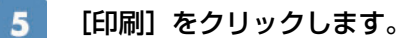

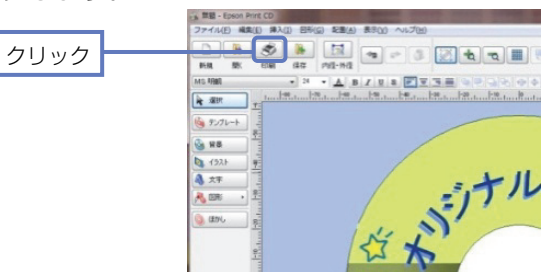

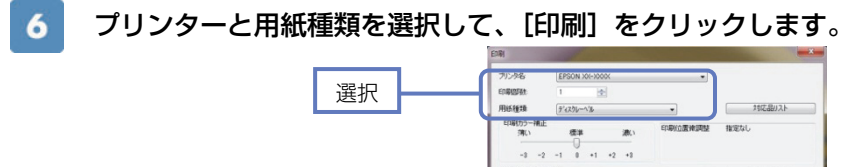

|      | 確認2パターンのED期<br>のなし |          | 印刷位置律调整   |
|------|--------------------|----------|-----------|
|      | ◎ 満度確認パターンの印刷      |          | NH        |
|      | 位玉 ④内朝 〇 2回        | 18 0 368 | マニュアルモの刷  |
|      | ◎位置確認がターンの印刷       |          | BALLED BI |
|      | ê                  |          |           |
| クロック |                    | 6.81     | ##54% A#7 |
| 1977 |                    |          |           |

(参考)

『Epson Print CD』では、レーベル印刷のほか、ジャケット印刷もできます。

以上で、操作は終了です。

# 『Epson Print CD』を使ったアイデア集

『Epson Print CD』を使って、オリジナリティあふれるディスクレーベルが作れます。ここでは、『Epson Print CD』の機能を使って印刷したサンプルをご紹介します。

#### ■背景集のデータを使って作成する

『Epson Print CD』に登録されている背景集のデータを使えば、簡単にレーベルが作れます。

- ① [背景] [背景集] タブをクリックし、お好みのデザインを選択して [OK] をクリックします。
- ②〔文字〕をクリックして、文字を入力します。
- ③ 必要に応じて文字色などを設定して [OK] をクリックします。
- ④ 文字をお好みの位置に移動します。

#### ■合成パターンと写真を選択して作成する

レーベル面にタイトルと写真を印刷しておくと、データの管理がしやすく便利です。

① [背景] - [合成] タブをクリックし、写真と合成パターンを選択して [OK] をクリックします。

- ② [文字] をクリックして、文字を入力します。
- ③ 必要に応じて文字色などを設定して [OK] をクリックします。
- ④ 文字をお好みの位置に移動します。

#### ■ぼかし機能を使って作成する

レーベル面に配置した写真にぼかしをかけると、やわらかい雰囲気のレーベルが作れます。

① [背景] - [合成] タブをクリックし、写真と合成パターンを選択して [OK] をクリックします。

- ② [ぼかし] をクリックし、ぼかしの設定をして [OK] をクリックします。
- ③〔文字〕をクリックして、文字を入力します。
- ④ 必要に応じて文字色などを設定して [OK] をクリックします。
- ⑤ 文字をお好みの位置に移動します。

#### ■型抜き機能を使って作成する

レーベル面に型抜きしたイラストや写真を入れて、ポップで楽しいレーベルを作れます。

- ① [背景] [単色] タブをクリックし、色面を選択して [OK] をクリックします。
- ② [イラスト] をクリックして、[ファイル] タブをクリックします。
- ③ 写真を選択して、[イラスト調整]をクリックします。
- ④ [型抜き] をクリックし、型を選択・調整して [OK] をクリックします。
- ⑤ [文字] をクリックして、文字を入力します。
- ⑥ 必要に応じて文字色などを設定して [OK] をクリックします。
- ⑦ 写真と文字をお好みの位置に移動します。

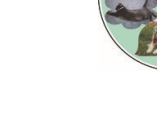

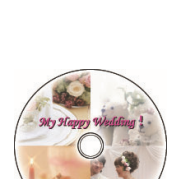

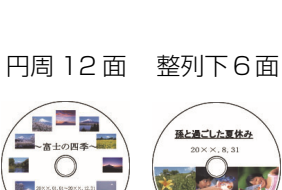

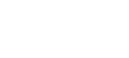

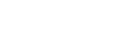

# こんなときは

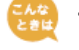

# ディスクレーベルの印刷面がべたついて乾燥しない

印刷濃度が濃いことが考えられます。印刷濃度を調整して印刷をお試しください。

#### メモリーカードから印刷する場合

濃度調整を〔濃く〕または〔より濃く〕を選択しているときは、〔標準濃度〕に設定してください。

6ページ手順4の画面で【▼】(設定変更)- [用紙と印刷の設定]- [ディスクレーベル濃度調整]を選択して、濃度を調整します。

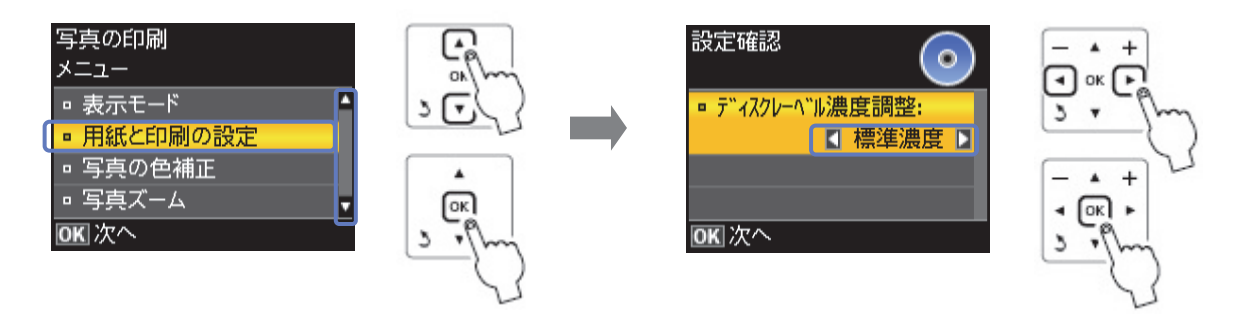

### ディスクコピーの場合

コピー濃度を薄くしてください。

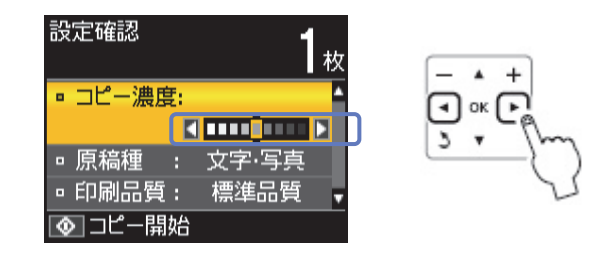

🔒 印刷位置がずれて、レーベルの位置にきちんと印刷されない(上下左右にずれてしまう)

印刷位置調整機能を使って、印刷位置を上下左右に調整でききます。

#### 製品のみで印刷する場合(ディスクコピー・写真印刷)

操作パネルで、 [セットアップ] - [プリンターの基本設定] - [ディスクレーベル印刷位置調整]を選択して、位置を調整してください。 0.1mm単位で、上下左右 [0.0~2.0mm] の範囲で設定できます。

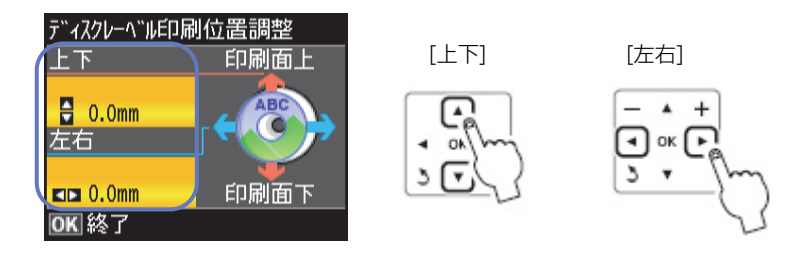

### 『Epson Print CD』から印刷する場合

印刷画面の〔印刷位置微調整〕をクリックします。

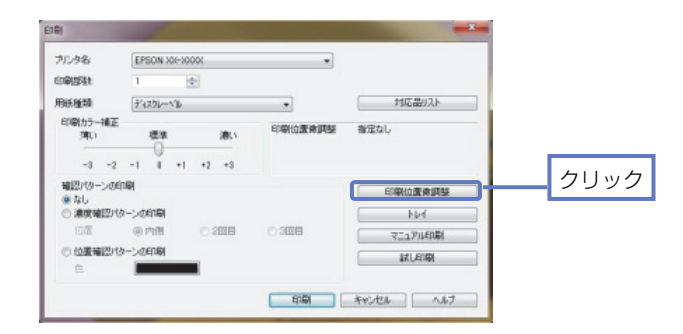

#### 印刷位置を設定します。

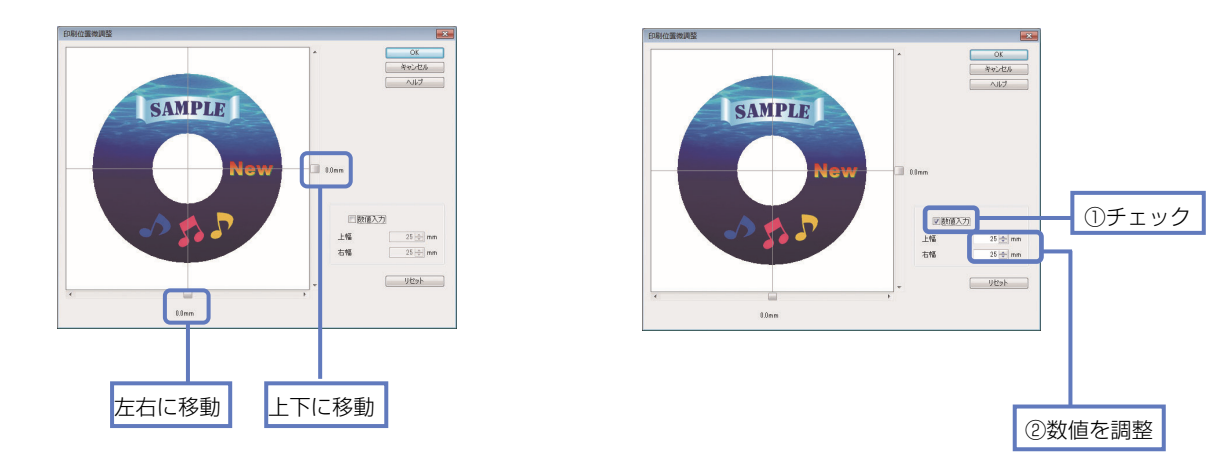